# **SIEMENS**

## QUICK REFERENCE GUIDE TO INSTALLING XILINX SOFTWARE ON THE WAYSIDE ACCESS GATEWAY (WAG)

Document Number SIG-QG-09-06 Version A.1

#### Instructions For Uploading Xilinx Software To The WAG

Use the HyperTerminal program to interact with the WAG. HyperTerminal is included with the standard Windows® 9x/NT/2000/XP installation.

#### **Tools Needed:**

- IBM compatible computer (laptop or desk top) equipped with a CD drive
- Null modem serial cable or straight serial cable with a null modem adapter
- CD containing WAG Xilinx software (xilwag15.bin) supplied by Siemens

#### Connecting PC to WAG Using HyperTerminal:

- 1. Connect the null modem cable between the serial port on the front of the WAG (J1) and the serial COM port of the computer. Make sure the cable is a null cable or use a null modem adapter.
- Start the HyperTerminal program on your PC (Start > All Programs > Accessories > Communications > HyperTerminal). The HyperTerminal Connection Description screen is displayed.

| Connection Description                              |
|-----------------------------------------------------|
| New Connection                                      |
| Enter a name and choose an icon for the connection: |
| Name:                                               |
|                                                     |
| lcon:                                               |
|                                                     |
| OK Cancel                                           |

3. Give the connection a name and click **OK**.

Copyright ©2009-2014 Siemens All rights reserved 4. When the **Connect To** screen appears, select the PC Com port from the **Connect using** drop down menu (most likely **COM1**). Click **OK**.

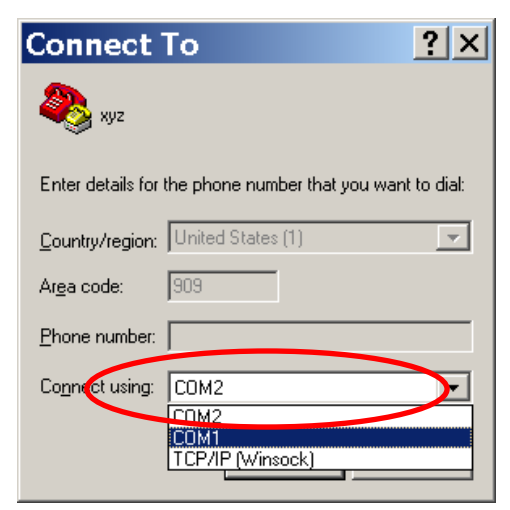

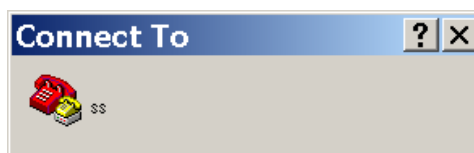

Enter details for the phone number that you want to dial:

| Country/region:         | United States (1) |
|-------------------------|-------------------|
| Ar <u>e</u> a code:     | 909               |
| Phone number:           |                   |
| Co <u>n</u> nect using: | COM1              |

5. On the **COM Properties** screen, select the baud rate from the **Bits per second** drop down menu (try 57600).

| COM1 Prope       | rties ?×                 |
|------------------|--------------------------|
| Port Settings    |                          |
|                  |                          |
| Bits per secon   | d: 2400                  |
| <u>D</u> ata bit | s: 8 💌                   |
| Parit            | y. None                  |
| <u>S</u> top bit | s: 1                     |
| Elow contro      | ol: Hardware             |
|                  | <u>R</u> estore Defaults |
|                  | OK Cancel Apply          |

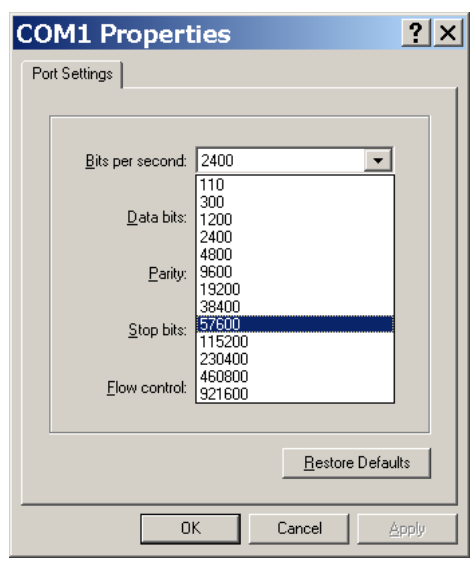

### NOTE

If the screen fails to display normal text as shown in step 7 below when the WAG is powered up, you may have to select a different baud rate.

6. Set Flow control to None. Click OK.

| COM1 Propert             | ties                               |                        | ? ×  |
|--------------------------|------------------------------------|------------------------|------|
| Port Settings            |                                    |                        |      |
|                          |                                    |                        | _    |
| <u>B</u> its per second: | 57600                              | •                      |      |
| <u>D</u> ata bits:       | 8                                  | •                      |      |
| <u>P</u> arity:          | None                               | •                      |      |
| <u>S</u> top bits:       | 1                                  | •                      |      |
| Elow control:            | Hardware<br>Xon / Xoff<br>Hardware | -                      | )    |
|                          |                                    | <u>H</u> estore Defaul | ts   |
|                          | K Ca                               | ncel <u>A</u>          | pply |

 Apply power to the WAG. When the system is first powered up, the WAG boot monitor runs and the boot options menu is displayed. You have 5 seconds from when the menu appears to select option 3 (type 3 and press Enter on the computer keyboard).

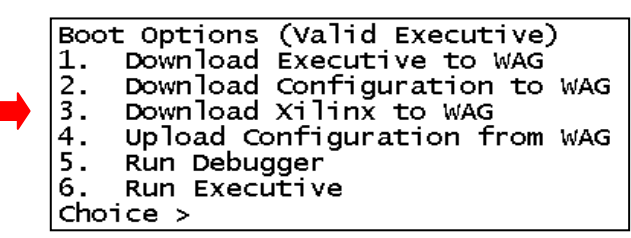

**Boot Options Menu** 

 After option 3 is selected the statement "Waiting to receive Xilinx . . ." is displayed below the menu. Select "Send file" from the Transfer menu at the top of the HyperTerminal screen.

| 🌯 a - HyperTerminal |          |              |  |  |  |
|---------------------|----------|--------------|--|--|--|
| File Edit View Call | Transfer | Help         |  |  |  |
| D 🖻 🍘 🕈 🖻 🖀         | Send Fi  | le           |  |  |  |
|                     | Receive  | File         |  |  |  |
|                     | Capture  | e Text       |  |  |  |
|                     | Send T   | ext File     |  |  |  |
|                     | Capture  | e to Printer |  |  |  |
|                     |          |              |  |  |  |

The Send File pop-up window will be displayed.

| Send File                                                    | ? ×            |
|--------------------------------------------------------------|----------------|
| Folder: C:\Documents and Settings\davew<br><u>Fi</u> lename: |                |
|                                                              | <u>B</u> rowse |
| Protocol:                                                    |                |
| Zmodem with Crash Recovery                                   | •              |
| <u>S</u> end <u>Close</u>                                    | Cancel         |

#### Send File Pop-up Window

9. Click the **Browse** button and navigate to the location of the Xilinx file (CD drive). Set the file transfer protocol to **Zmodem** and click **Send**.

| 🗖 Send            | File |              |               | ? ×    |
|-------------------|------|--------------|---------------|--------|
| Folder: E:V       |      |              |               |        |
| <u>F</u> ilename: |      |              |               |        |
| E:\xilwag15.bi    | n    |              |               | Browse |
| Protocol:         |      |              |               |        |
| Zmodem            |      |              |               | -      |
| $\smile$          |      |              |               |        |
|                   |      | <u>S</u> end | <u>C</u> lose | Cancel |

The **Zmodem file send** screen will be displayed.

| Sendina:    | C:\waasoftware\waaboot waa   |                      |
|-------------|------------------------------|----------------------|
| rending.    |                              |                      |
| .ast event: | Sending                      | Files: 1 of 1        |
| Status:     | Sending                      | Retries: 0           |
|             |                              | 246 -6 206           |
| ile.        |                              | JZ4K UI SUK          |
| lansed      | 00:00:07 Remaining: 00:00:01 | Throughput: 3413 cps |

10. When the download is complete, restart the WAG.